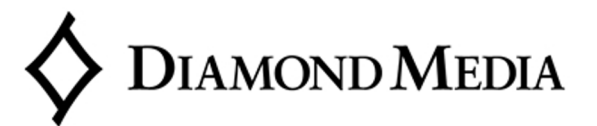

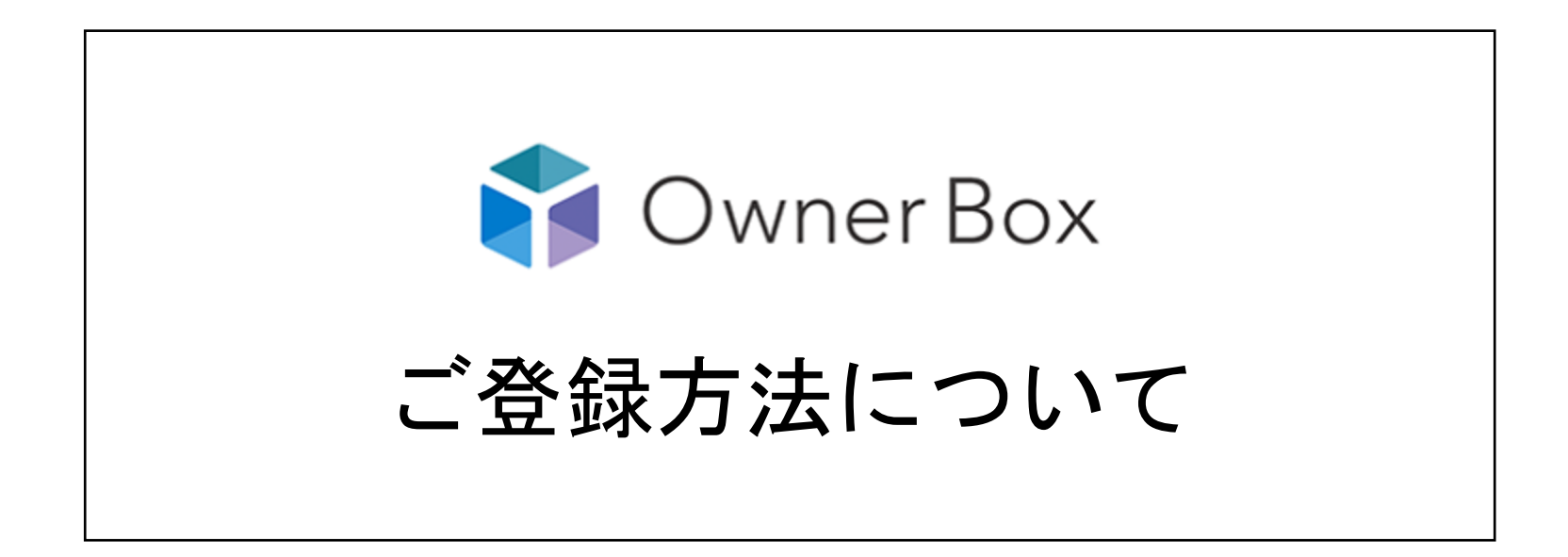

2017年12月1日

# ①OwnerBoxログインページへアクセス

#### ハガキに記載されているQRコードより 下記URLへアクセスしてください。

https://ob.centrl.cc/accounts/invitation/invite

| ● 保護された通信   https://ob.centrl.cc/accounts/invitation/invite |                                                         |        | \$   |
|-------------------------------------------------------------|---------------------------------------------------------|--------|------|
| 🎲 Owner Box                                                 | 管理会社様向けはこちら                                             | お問い合わせ | ログイン |
|                                                             | 招待トークン入力 ハガキに記載されてるトークンを入力してください 次ヘ                     |        |      |
|                                                             | Owner Box                                               |        |      |
|                                                             |                                                         |        |      |
|                                                             | Copyright © DIAMOND MEDIA Co.,Ltd. All Rights Reserved. |        |      |

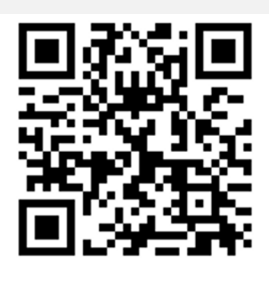

※上記QRコードからも

アクセス可能です。

②招待トークン入力

赤枠で記載されている部分に、 ハガキに記載してある8桁のトークン(番号)を入力してください。

正しく入力できたら、「次へ」のボタンをクリックしてください。

| ● 保護された通信   https://ob.centrl.cc/accounts/invitation/invite |                                           |            |        | ☆    |
|-------------------------------------------------------------|-------------------------------------------|------------|--------|------|
| 🛟 Owner Box                                                 | 쓭                                         | 理会社様向けはこちら | お問い合わせ | ログイン |
|                                                             | 招待トークン入力<br>ハガキに記載されてるトークンを入力してください<br>次へ |            |        |      |
|                                                             |                                           |            |        |      |

Diamondmedia.Inc Confidential and Proprietary.

③アカウント情報の登録

赤枠で記載されている部分に、 1)お名前 (2)メールアドレス ③パスワード ※8文字以上でご設定ください。 大文字・小文字・記号を 必ず使わなければならないという制限は ございません。 ④送金口座の下3桁 上記4点を記載いただき、 ご利用規約にご同意いただき 「登録する」ボタンをクリックしてください。

| アカワント情報の登録             |  |  |
|------------------------|--|--|
| 名前                     |  |  |
|                        |  |  |
| メールアドレス                |  |  |
| パスワード                  |  |  |
| 0 ナウリレスがウレアノ ださい       |  |  |
| パスワード(確認)              |  |  |
|                        |  |  |
| 送金口座の下3桁               |  |  |
| ご利用規約ご確認・同意の上、ご登録ください。 |  |  |
|                        |  |  |

④メールアドレスに認証メールが送信

ご登録いただいたメールアドレスに、 OwnerBox登録の認証メールが送信されます。

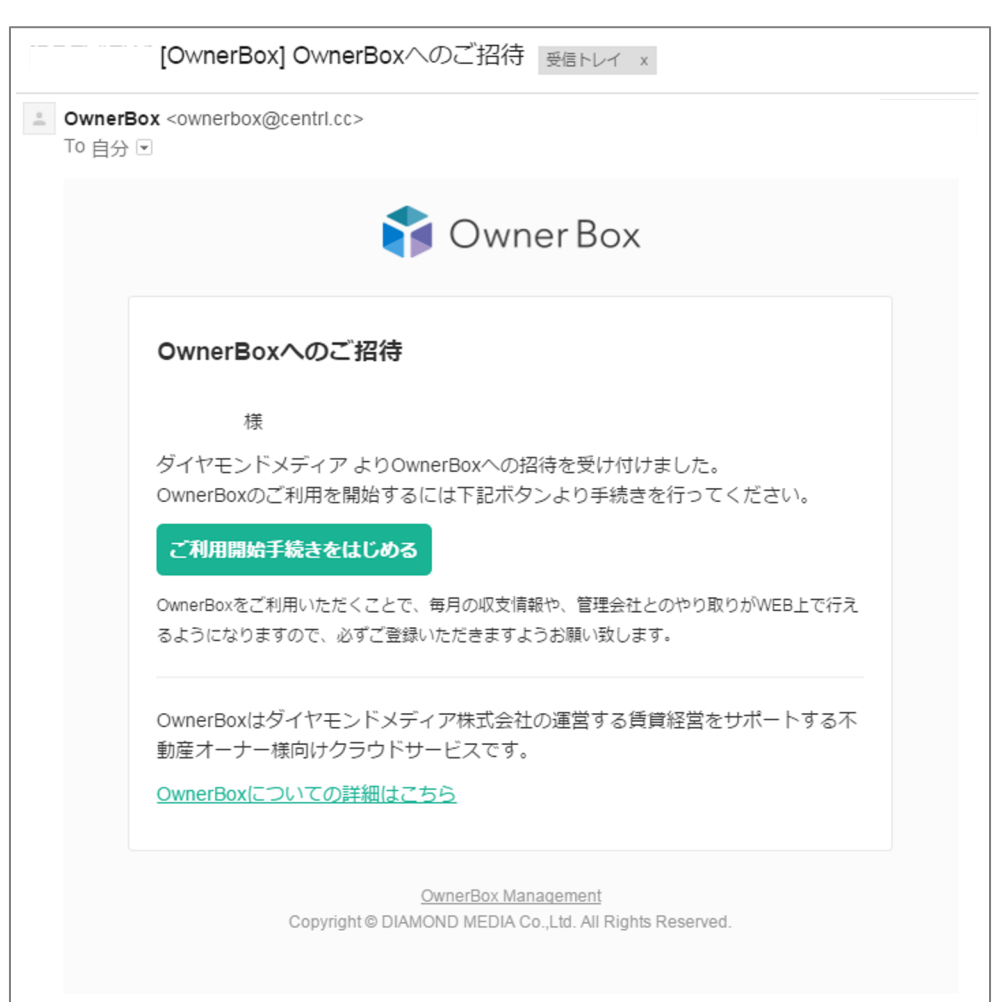

## ⑤「ご利用開始手続きをはじめる」ボタンをクリック

#### 赤枠で囲った「ご利用開始手続きをはじめる」ボタンを クリックいただくと、ご登録完了となります。

| [OwnerBox] OwnerBoxへのご招待 <sub>受信トレイ ×</sub>                                                                                                    |  |
|----------------------------------------------------------------------------------------------------|--|
| SomerBox <ownerbox@centrl.cc> To 自分</ownerbox@centrl.cc>                                                                                                    |  |
| 🍞 Owner Box                                                                                                    |  |
| OwnerBoxへのご招待                                                                                                    |  |
| 様<br>ダイヤモンドメディア よりOwnerBoxへの招待を受け付けました。<br>OwnerBoxのご利用を開始するには下記ボタンより手続きを行ってください。<br>ご利用開始手続きをはじめる<br>OwnerBoxをご利用いただくことで、毎月の収支情報や、管理会社とのやり取りがWEB上で行え<br>るようになりますので、必ずご登録いただきますようお願い致します。 |  |
| OwnerBoxはダイヤモンドメディア株式会社の運営する賃貸経営をサポートする不<br>動産オーナー様向けクラウドサービスです。<br><u>OwnerBoxについての詳細はこちら</u>                                                                                            |  |
| OwnerBox Management<br>Copyright © DIAMOND MEDIA Co.,Ltd. All Rights Reserved.                                                                                                    |  |

| 201 | 7年07月           | 月別送金     |         |              |         |         |         |        | 詳しく見 |
|-----|-----------------|----------|---------|--------------|---------|---------|---------|--------|------|
|     |                 | 4,500    |         |              |         |         |         |        |      |
| お振  | 込金額 3,721,445 円 | 4,000    |         |              |         |         |         |        |      |
| 収入  | 4,474,770 ₪     | 3,000    |         | 2            |         |         |         |        |      |
| 支出  | 745,773 ₪       | 1,500    | /       |              |         |         |         |        |      |
| 手数料 | 7,552 ฅ         | 500<br>0 |         |              |         |         | •       | •      |      |
|     |                 | -1,000   | 2017/0- | 2017/0-      | 2017/0- | 201710- | 2017/1- | 2017/1 | 201; |
|     |                 |          | - 06    | - 03         | ■収入■支   | 出 ■送金   | - *0    | - 42   |      |
|     |                 | 最新のお     | 知らせ     |              |         |         |         |        | すべて見 |
|     |                 |          |         | M. (m. ) - 1 |         |         |         |        |      |

※OwnerBox画面イメージ

### 2回目以降ログイン方法

2回目以降は、 ・ご登録いただいたメールアドレス ・ご登録いただいたパスワード でログインいただけます。

| 🜍 Owner Box |                                                         | 管理会社様向けはこちら | お問い合わせ | ログイン |
|-------------|---------------------------------------------------------|-------------|--------|------|
|             | 不動産オーナー向け資産分析ソリューション                                    |             |        |      |
|             | メールアドレス<br><br>パスワード                                    |             |        |      |
|             | ログインを記憶<br>パスワードをお忘れの方はこちらから再設定してください                   |             |        |      |
|             |                                                         |             |        |      |
|             |                                                         |             |        |      |
|             | Owner Box                                               |             |        |      |
|             | -<br>運営会社   ブライバシーボリシー   利用規約   お問い合わせ                  | <u>*</u>    |        |      |
|             | Copyright © DIAMOND MEDIA Co.,Ltd. All Rights Reserved. |             |        |      |